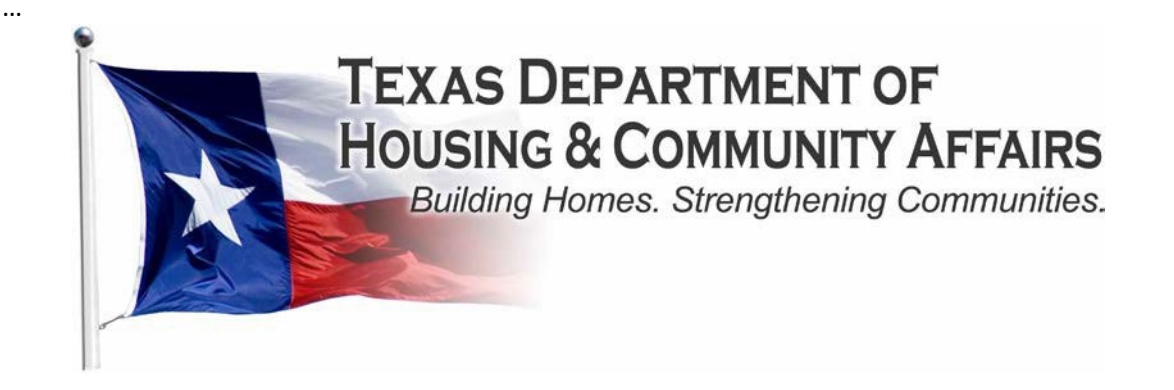

# HOUSING TRUST FUND RESERVATION SYSTEM USER GUIDE

Revised June 2024

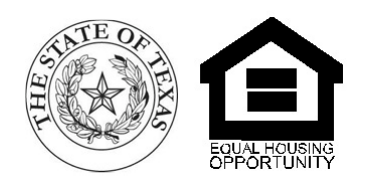

# TABLE OF CONTENTS

| LOGGING IN                                        |    |
|---------------------------------------------------|----|
| YOUR RESERVATION AGREEMENT & HOUSEHOLD ACTIVITIES | 5  |
| NOTES & ATTACHMENTS                               | 6  |
|                                                   |    |
| RESERVATION SETUPS: STEP 1 - HOUSEHOLD INFO       | 7  |
| RESERVATION SETUPS: STEP 2 - BUDGET DETAIL        | 9  |
| RESERVATION SETUPS: STEP 3 - UPLOADING DOCS       | 11 |
|                                                   |    |
| UPLOADING STAGE 2 DOCUMENTS                       | 13 |
| UPLOADING STAGE 3 DOCUMENTS                       | 16 |
|                                                   |    |
| PROJECT DRAWS: STEP 1 - DATES & AMOUNTS           |    |
| PROJECT DRAWS: STEP 2 - UPLOADING DOCS            | 20 |
| ADMIN DRAWS: DATES & AMOUNTS                      | 22 |
|                                                   |    |

# LOGGING IN

The TDHCA Housing Reservation System (also the "Housing Contract System") is an online system that facilitates the administration of Housing Trust Fund (HTF) programs by Administrators and TDHCA staff.

Administrators access the Reservation System through any internet connection in order to submit reservation set-ups, update housing activities, and submit draw requests. TDHCA staff use the Reservation System to review reservation set-ups, approve or declare deficiencies with reservation set-ups, and review and approve draw requests.

The direct link to the Housing Reservation System is: https://contract.tdhca.state.tx.us/alligator/Login.m

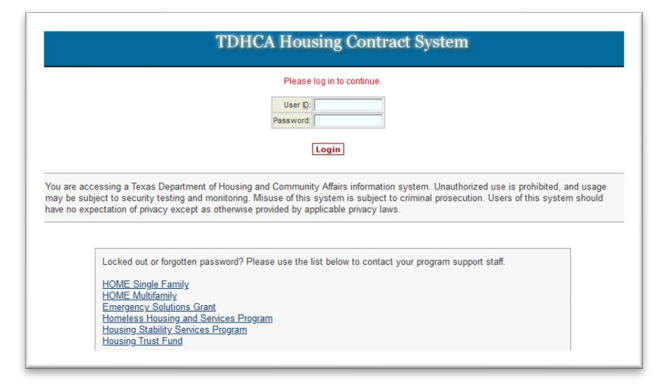

A link to the Reservation System is also under "Resources" on the AYBRP Reservation System page of the Program website: <u>https://www.tdhca.state.tx.us/htf/single-family/amy-young-BRP-Reservation.htm</u>.

| an an                              | id Community Affair         | S              | Site Sear      | rch: G                    |
|------------------------------------|-----------------------------|----------------|----------------|---------------------------|
|                                    | Programs 👻 S                | Support & Se   | ervices 🗕 🛛 E  | Board 👻 Manufactured Hou: |
| Home » HTF » SINGLE FAMILY         | » Amy Young Barrier Remova  | I Program Rese | rvation System |                           |
| Housing Trust Fund                 | Amy Young                   | Barrie         | r Remov        | al Program                |
| Announcements                      | Reservation                 | Syste          | m              | 0                         |
| Main Page                          | 2024 Eiscal Ve              |                |                |                           |
| Notices of Funding<br>Availability | Refresh                     |                |                |                           |
| HTF Training                       | Region                      | Urban          | Rural          |                           |
| Funding Sources and Plans          | 1<br>High Plains/Pan Handle | \$57,560.73    | \$45,000.00    |                           |
| HTF Rules                          | 2                           | \$57,560,73    | \$45,000.00    |                           |
| Governing Statute                  | Northwest<br>3              | 435.060.73     | ALE 000 00     |                           |
| Deserves                           | Metroplex                   | \$35,060.73    | \$45,000.00    |                           |
| Programs                           | Northeast                   | \$60.73        | \$0.00         |                           |
| Program                            | 5<br>Southeast              | \$57,560.73    | \$45,000.00    |                           |
| Resources                          | 6<br>Gulf Coast             | \$57,560,72    | ,45,000.00     |                           |
| Program Forms                      | 7                           | \$12,560.73    | \$45,000.00    |                           |
| TDHCA Housing Contract<br>System   | 8<br>Central                | \$57,560.73    | \$45,000.00    |                           |
| Promis                             | 9<br>San Antonio            | \$57,560.73    | \$45,000.00    |                           |
| Nonprofit Assistance               | 10<br>Coastal Bend          | \$57,560.73    | \$45,000.00    |                           |
| TDHCA Public Comment<br>Center     | 11<br>South TX Border       | \$57,560.73    | \$0.00         |                           |
| HTF/OCI Staff                      | 12<br>West                  | \$12,560.73    | \$45,000.00    |                           |
| Free file viewers                  | 13<br>Upper Rio Grande      | \$0.73         | \$0.00         |                           |
| To view and print PDF,             | Total Available             |                | \$970 729 49   |                           |

HTF staff will issue a "User ID" and temporary password for pre-approved Administrator staff to login. After the very first login, you will be prompted to create a new password. If you forget your password, contact HTF staff for a temporary password to re-access the Reservation System.

The Reservation System is used to enter information into required blank fields and upload documents for TDHCA review. Click the "Save" button to save your work often and especially before clicking other links.

| Approval Sequence                                              | Approver Role                                               | Approver Name                                                      | Action                                              | Date                              |
|----------------------------------------------------------------|-------------------------------------------------------------|--------------------------------------------------------------------|-----------------------------------------------------|-----------------------------------|
|                                                                | Portfolio Management                                        | Sylvia Smith                                                       | Disapprove                                          | 2/9/24                            |
| Approval Actions                                               | I                                                           | ve Sumit for Approval without Saving                               |                                                     |                                   |
| articipation in the Reservation System is not a guarantee of f | unding availability. At times there is a high volume of res | comissions and it is possible that the system could accept request | s in excess of available funds. TDHCA reviews reque | sts accepted by the Reservation S |

Only click the "Submit for Approval" button when you are done entering information and uploading documents and are ready to submit it to HTF staff. After submitting your reservation, the information cannot be edited without contacting HTF staff.

| Approval Sequence                                          | Approver Role                                                             | Approver Name                                                      | Action                                   | Date                             |
|------------------------------------------------------------|---------------------------------------------------------------------------|--------------------------------------------------------------------|------------------------------------------|----------------------------------|
|                                                            | Portfolio Management                                                      | Sylvia Smith                                                       | Disapprove                               | 2/9/24                           |
| Approval Actions                                           | Sive) Submit I                                                            | for Approval without Saving                                        |                                          |                                  |
| ticipation in the Reservation System is not a guarantee of | funding availability. At times there is a high volume of reservation sub- | and it is possible that the surrow could accept requests in excess | of available funds. TDHCA reviews reques | ts accepted by the Reservation S |

## YOUR RESERVATION AGREEMENT & HOUSEHOLD ACTIVITIES

Your reservation agreement number is a 7-digit number (e.g., 1006543) that is assigned to all of your work for a particular program and funding cycle. It is similar to a contract number. If you have multiple active contracts and reservation agreements with different divisions of TDHCA, you will see all your contracts and agreement numbers when you login. Clicking on your agreement number when it is a link (blue underlined) brings you to the reservation agreement screen, which shows a summary of all of your reservation agreement information.

To be able to make reservations, your reservation agreement "Status" must be "Active.." Any other status means you cannot enter any reservations until an issue is resolved with HTF staff.

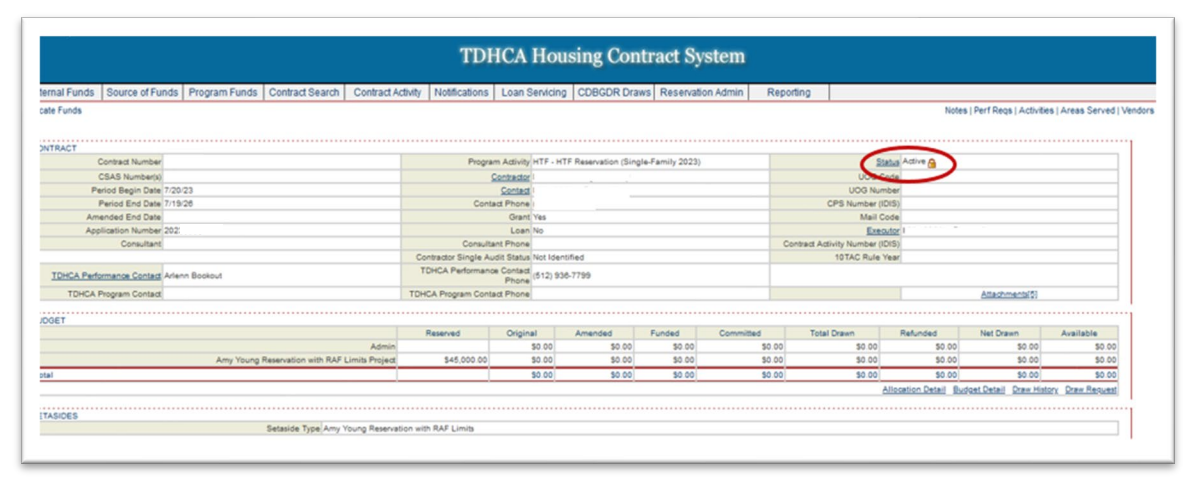

An activity number is a 10-digit number (e.g., 1006543001) unique to every household (or "project") that has a reservation under a specific agreement number. The activity number is the reservation agreement number plus 3 digits added onto the end. To view all household activities under a reservation agreement, click the "Activities" link in the upper right corner of the reservation agreement screen.

|                                                                         | TDI                                              | ICA Ho             | using Con            | tract Sy        | stem          |                |                      |                        |                  |
|-------------------------------------------------------------------------|--------------------------------------------------|--------------------|----------------------|-----------------|---------------|----------------|----------------------|------------------------|------------------|
| nal Funde - Reures of Funde - Dreams Funde - Contract Search - Contract | Activity Mattheations                            | Loop Sepicio       | CDRCDR Dra           | Paranatic       | a Admin Res   | action         |                      |                        |                  |
| e Funds                                                                 | Activity Involuteauorits                         | Luan Servicin      |                      | wa neservau     | An Admini Key | porang         | Notes                | I Perf Peos   Activity | a   Areas Served |
|                                                                         |                                                  |                    |                      |                 |               |                |                      |                        | -                |
|                                                                         |                                                  |                    |                      |                 |               |                |                      |                        |                  |
| Contract Number                                                         | Progra                                           | m Activity HTF - H | TF Reservation (Sinc | le-Family 2023) |               | Sta            | Active A             |                        |                  |
| CSAS Number(s)                                                          |                                                  | Contractor         |                      |                 |               | UDG C          | de                   |                        |                  |
| Period Begin Date 7/20/23                                               |                                                  | Contact            |                      |                 |               | UDG Num        | ber                  |                        |                  |
| Period End Date 7/19/26                                                 | Cont                                             | d Phone            |                      |                 |               | CPS Number (IC | (\$)                 |                        |                  |
| Amended End Date                                                        |                                                  | Grant Yes          |                      |                 |               | Mail Co        | de                   |                        |                  |
| Application Number 2023                                                 |                                                  | Loan No            |                      |                 |               | Executor       |                      |                        |                  |
| Consultant                                                              | Consultant Phone Contract Activity Number (IDIS) |                    |                      |                 |               |                |                      |                        |                  |
|                                                                         | Contractor Single Au                             | dit Status Not Ide | ntified              |                 |               | 10TAC Rule Y   | ear                  |                        |                  |
| TDHCA Performance Contact Arlenn Bookout                                | TDHCA Performance                                | Phone (512) 9      | 36-7799              |                 |               |                |                      |                        |                  |
| TDHCA Program Contact                                                   | TDHCA Program Cont                               | ect Phone          |                      |                 |               |                |                      | Attachments(5)         |                  |
| ET                                                                      |                                                  |                    |                      | ••••••          |               |                |                      |                        |                  |
|                                                                         | Reserved                                         | Original           | Amended              | Funded          | Committed     | Total Drawn    | Refunded             | Net Drawn              | Available        |
| Admir                                                                   | n                                                | \$0.00             | \$0.00               | \$0.00          | \$0.00        | \$0.00         | \$0.00               | \$0.00                 | \$0.00           |
| Amy Young Reservation with RAF Limits Project                           | \$45,000.00                                      | \$0.00             | \$0.00               | \$0.00          | \$0.00        | \$0.00         | \$0.00               | \$0.00                 | \$0.00           |
|                                                                         |                                                  | \$0.00             | \$0.00               | \$0.00          | \$0.00        | \$0.00         | \$0.00               | \$0.00                 | \$0.00           |
|                                                                         |                                                  |                    |                      |                 |               | 6              | Ilocation Detail But | loet Detail Draw Hist  | on Draw Request  |
|                                                                         |                                                  |                    |                      |                 |               |                |                      |                        |                  |
| SICES                                                                   |                                                  |                    |                      |                 |               |                |                      |                        |                  |
| Setaside Type Amy Young Reserv                                          | ration with RAF Limits                           |                    |                      |                 |               |                |                      |                        |                  |

#### NOTES & ATTACHMENTS

HTF staff or Administrators can post notes or additional information about a reservation agreement or a household activity. To write or read notes, click on the "Notes" link in the upper right corner of the reservation agreement screen or a household activity screen. If you write a note, only you will be able to edit or delete it. You cannot edit or delete other people's notes.

"Notes" link on the reservation agreement screen:

| arrunus   ovuice orrunus       | Program Funds   Contract Search   Contract A  | ctivity Notifications | Loan Servic       | ing CDBGDR Dra          | vs Reservatio   | n Admin Rep | orting                       | -            | -                     |                  |
|--------------------------------|-----------------------------------------------|-----------------------|-------------------|-------------------------|-----------------|-------------|------------------------------|--------------|-----------------------|------------------|
| Funds                          |                                               |                       |                   |                         |                 |             |                              | Notes        | Perf Regs   Activitie | s   Areas Served |
|                                |                                               |                       |                   |                         |                 |             |                              |              | -                     |                  |
| TRACT                          |                                               |                       |                   |                         |                 |             |                              |              |                       |                  |
| Contract Number                |                                               | Program               | m Activity HTF -  | - HTF Reservation (Sing | le-Family 2023) |             | 214                          | dua Active 🙆 |                       |                  |
| CSAS Number(s)                 |                                               | 5                     | Contractor        |                         |                 |             | UOG C                        | ide          |                       |                  |
| Period Begin Date 7/20         | 0/23                                          |                       | Contect           |                         |                 |             | UOG Num                      | ber          |                       |                  |
| Period End Date 7/11           | 9/26                                          | Conta                 | act Phone I       |                         |                 |             | CPS Number (IC               | #\$)         |                       |                  |
| Amended End Date               |                                               | Grant                 |                   |                         |                 |             | Mail Co                      | ne .         |                       |                  |
| Application Number 202         | 239003                                        |                       | Loan No           |                         |                 |             | Executor 1                   |              |                       |                  |
| Consultant                     |                                               | Consulta              | ant Phone         |                         |                 | 0           | Contract Activity Number (IC | #\$)         |                       |                  |
|                                |                                               | Contractor Single Au  | dit Status Not Io | dentified               |                 |             | 10TAC Rule Y                 | ear          |                       |                  |
| TDHCA Performance Contact Aria | enn Bookout                                   | TDHCA Performano      | Phone (512)       | 938-7799                |                 |             |                              |              |                       |                  |
| TDHCA Program Contact          |                                               | TOHCA Program Conta   | ect Phone         |                         |                 |             |                              |              | Attachments(5)        |                  |
| JET                            |                                               | Discussion 1          | Original          | America I               | Dester          | Committeed  | Total Dates                  | Balantad     | Hat Dance             | A witching       |
|                                | A design                                      | TO BE THE S           | 50.00             | 80.00                   | 101000          | 50.00       | 101a1 01a111                 | 1001000      | 1001 01001            | FO 00            |
|                                | Amy Voune Reservating with RAE Limits Project | 245,000,00            | 50.00             | 50.00                   | \$0.00          | 50.00       | 50.00                        | 50.00        | 50.00                 | \$0.00           |
|                                | Any roong reservation and root contra Project | 840,000.00            | 80.00             | 80.00                   | 80.00           | 80.00       | 80.00                        | 60.00        | 80.00                 | 80.00            |
| 1                              |                                               |                       | 30.00             | 30.00                   | 30.00           | 50.00       | 30.00                        | 30.00        | 50.00                 | 90.00            |

"Notes" link on a household activity screen:

|                                                                                                    |                                                                                                    | TDHCA Hous                                                                                      | ing Contract System                                                                                 |                                                                                                    |                |
|----------------------------------------------------------------------------------------------------|----------------------------------------------------------------------------------------------------|-------------------------------------------------------------------------------------------------|----------------------------------------------------------------------------------------------------|----------------------------------------------------------------------------------------------------|----------------|
| al Funds Source of Funds                                                                                                    | Program Funds Contract Search Contract Activity                                                                                                    | Notifications Loan Servicing                                                                    | CDBGDR Draws Reservation Admin Reporting                                                            |                                                                                                    |                |
|                                                                                                    | and the second second se |                                                                                                 |                                                                                                    |                                                                                                    | CSAS Numberis) |
| ALLYINGS / CITA                                                                                                    | sagires                                                                                                    |                                                                                                 |                                                                                                    |                                                                                                    |                |
|                                                                                                    |                                                                                                    |                                                                                                 |                                                                                                    |                                                                                                    |                |
|                                                                                                    |                                                                                                    |                                                                                                 |                                                                                                    |                                                                                                    |                |
| Administrator Nama                                                                                                    | 1                                                                                                    | Status                                                                                          | Definiency                                                                                          | Contract #                                                                                                |                |
| 1EW<br>Administrator Name<br>Contact Name                                                                                       |                                                                                                    | Sinta<br>Phone #                                                                                | Deficiency                                                                                          | Contract #<br>Tracking ID                                                                                 |                |
| EW<br>Administrator Name<br>Contact Name<br>Household Name                                                                      |                                                                                                    | Status<br>Phone #<br>Activity Number                                                            | Defidency                                                                                           | Contract #<br>Tracking ID<br>UOG Code                                                                     |                |
| NEW<br>Administrator Name<br>Contact Name<br>Household Name<br>Coowner Name                                                     |                                                                                                    | Status<br>Phone #<br>Activity Number<br>Activity Type                                           | Ceficiency<br>HTF - HTF Reservation (Single-Family 2023)                                            | Contract #<br>Trading ID<br>UOG Code<br>UOG Number                                                        |                |
| AEW<br>Administrator Name<br>Contact Name<br>Household Name<br>Coowner Name<br>Primary Special Need                             | People With Disabilities                                                                                                    | Statua<br>Phone #<br>Activity Number<br>Activity Type<br>Setable Type                           | Deficiency<br>ICTF - ICTF Reservation (Single-Family 2023)<br>Amy Young Reservation with RAF Limits | Contract #<br>Tracking ID<br>UOG Code<br>UOG Number<br>CPS Number (DIS)                                   |                |
| NEW<br>Administrator Name<br>Contact Name<br>Household Name<br>Coowner Name<br>Primary Special Need<br>Begin Date               | People With Disabilities                                                                                                    | Statua<br>Phone W<br>Adtivity Number<br>Adtivity Type<br>Setaside Type<br>End Date              | Outloanny<br>HTF - IntTF Reservation (Single-Family 2022)<br>Any Young Reservation Hith RAF Limits  | Contract #<br>Trading ID<br>UOG Code<br>UOG Number<br>CPS Number (DIS)<br>Amended End Date                |                |
| VIEW<br>Administrator Name<br>Contact Name<br>Household Name<br>Coowner Name<br>Primary Special Nee<br>Begin Date<br>Plan Year  | People With Deablities                                                                                                    | Status<br>Phone #<br>Activity Number<br>Activity Type<br>Setaside Type<br>End Date<br>RAF Phase | Certisency<br>HTF - HTF Reservation (Einglie Family 2022)<br>Amy Young Reservation atth RAF Limits  | Contract #<br>Tracking ID<br>UGG Code<br>UGG Number<br>CPS Number (DIS)<br>Amended End Date               |                |
| VIEW<br>Administrator Name<br>Contact Name<br>Household Name<br>Coowner Name<br>Primary Special Need<br>Begin Date<br>Plan Year | People With Disabilities V<br>2023                                                                                                    | Ethia<br>Prose #<br>Activity Number<br>Setatistic Type<br>End Date<br>RAF Phase                 | Certianny<br>http://ttaanation.clingle/family.2023)<br>Any Young Basevation with Raf Lines<br>D     | Contract #<br>Tracking ID<br>UOD Code<br>UOD Number<br>CPB Number (DB)<br>Amended End Date<br>QA Reviewer |                |

Usually only HTF staff upload attachments to the Reservation Agreement screen. Additionally, usually only Administrators upload attachments to household activity screens for reservation setups and draw requests. Attachments should be in PDF format. To upload attachments, click on the "Attachments" link on the right side of the screen. If you upload an attachment, only you will be able to edit or delete the description for that attachment.

| TDHCA Housing Contract System |                     |                 |                                |                              |                     |                   |                  |                                       |
|-------------------------------|---------------------|-----------------|--------------------------------|------------------------------|---------------------|-------------------|------------------|---------------------------------------|
| mal Funds Source o            | Funds Program Funds | Contract Search | Contract Activity Notif        | ications Loan Servicing      | CDBGDR Draws        | Reservation Admin | Reporting        |                                       |
| ate Funds                     |                     |                 |                                |                              |                     |                   | Notes   Perf P   | leqs   Activities   Areas Served   Ve |
|                               |                     |                 |                                |                              |                     |                   |                  |                                       |
| TRACT                         |                     |                 |                                |                              |                     |                   |                  |                                       |
| Contract Number               |                     |                 | Program Activ                  | ity HTF - HTF Reservation (S | Single-Family 2023) |                   | Status Active    | <u>6</u>                              |
| CSAS Number(s)                |                     |                 | Contrac                        | tor                          |                     | UC                | G Code           |                                       |
| Period Begin Date             | 2/23/23             |                 | Cont                           | act                          |                     | UOG               | Number           |                                       |
| Period End Date               | 2/22/26             |                 | Contact Pho                    | ne                           |                     | CPS Numb          | er (IDIS)        |                                       |
| Amended End Date              |                     |                 | Gr                             | ant Yes                      |                     | M                 | all Code         |                                       |
| Application Number            |                     |                 | Lo                             | an No                        |                     | 5                 | xecutor          |                                       |
| Consultant                    |                     |                 | Consultant Pho                 | ne                           |                     | Contract Activity | Number<br>(IDIS) |                                       |
| TDHCA Performance<br>Contact  | Arlenn Bookout      |                 | TDHCA Performan<br>Contact Pho | ce (512) 936-7799            |                     |                   |                  |                                       |
| TDHCA Program Contact         |                     |                 | TDHCA Program Cont<br>Pho      | act                          |                     |                   |                  | Attachments[5]                        |

#### **RESERVATION SETUPS: STEP 1 - HOUSEHOLD INFO**

Your reservation setup is how you will reserve funds for an individual household and submit documentation verifying the household is eligible. Always follow the most recent Reservation Setup Checklist for the HTF program from which you are reserving funds.

To begin, from your reservation agreement page, go to the "Activities" screen by clicking the "Activities" link in the upper right corner of the screen:

| TDHCA Housing Contract System |                     |                 |                                |                                |                   |                     |               |                                      |  |
|-------------------------------|---------------------|-----------------|--------------------------------|--------------------------------|-------------------|---------------------|---------------|--------------------------------------|--|
| ternal Funds Source of I      | Funds Program Funds | Contract Search | Contract Activity Notif        | ications Loan Servicing        | CDBGDR Draws      | Reservation Admin   | Reporting     |                                      |  |
| ocate Funds                   |                     |                 |                                |                                |                   | N                   | otes   Perf R | gs   Activities   Arras Served   Ven |  |
|                               |                     |                 |                                |                                |                   |                     |               |                                      |  |
| ONTRACT                       |                     |                 |                                | _                              |                   |                     |               |                                      |  |
| Contract Number               |                     |                 | Program Activ                  | ity HTF - HTF Reservation (Sir | ngle-Family 2023) |                     | Status Active |                                      |  |
| CSAS Number(s)                |                     |                 | Contrac                        | tor                            |                   | UOG                 | Code          |                                      |  |
| Period Begin Date 2           | 123/23              |                 | Cont                           | ict                            |                   | UOG N               | umber         |                                      |  |
| Period End Date 2             | 122/26              |                 | Contact Pho                    | ne                             |                   | CPS Number          | (IDIS)        |                                      |  |
| Amended End Date              |                     |                 | Gra                            | ant Yes                        |                   | Mai                 | Code          |                                      |  |
| Application Number            |                     |                 | Lo                             | an No                          |                   | Ex                  | ecutor        |                                      |  |
| Consultant                    |                     |                 | Consultant Pho                 | ne                             |                   | Contract Activity N | (IDIS)        |                                      |  |
| TDHCA Performance             | rlenn Bookout       |                 | TDHCA Performan<br>Contact Pho | ce (512) 936-7799              |                   |                     |               |                                      |  |
| TDHCA Program Contact         |                     |                 | TDHCA Program Conta            | ict                            |                   |                     |               | Attachments[5]                       |  |

Next, in the bottom right corner, click "City" (or "Colonia" if appropriate):

| TDHCA Housing Contract System |                                                                     |               |                    |                   |               |                |              |                                                          |                                                 |        |                         |
|-------------------------------|---------------------------------------------------------------------|---------------|--------------------|-------------------|---------------|----------------|--------------|----------------------------------------------------------|-------------------------------------------------|--------|-------------------------|
| ternal Fu                     | unds Source of Funds                                                | Program Funds | Contract Search    | Contract Activity | Notifications | Loan Servicing | CDBGDR Draws | Reservation Admin                                        | Reporting                                       |        |                         |
| ntract #1                     | 00: > Activities                                                    |               |                    |                   |               |                |              |                                                          |                                                 |        | CSAS Number             |
|                               |                                                                     |               |                    |                   |               |                |              |                                                          |                                                 |        |                         |
| ONTRACT                       | ACTIVITY                                                            |               |                    |                   | •••••         |                |              | ••••••                                                   |                                                 |        |                         |
| ONTRACT                       | ACTIVITY<br>Activity# • •                                           |               | Household Name + * | •                 | Addr          | css • •        | Address 2    | City/Colonia                                             | Activity                                        | Status | Attachments             |
|                               | ACTIVITY<br>Activity# • •<br>Unassigned                             |               | Household Name • • | •                 | Addr          | css • •        | Address 2    | City/Colonia<br>Del Rio                                  | Activity<br>Deficiency                          | Status | Attachments             |
| CONTRACT                      | ACTIVITY<br>Activity# • •<br>Unassigned<br>Unassigned               |               | Household Name • • | •                 | Addr          | ess • •        | Address 2    | City/Colonia<br>Del Rio<br>Del Rio                       | Activity<br>Deficiency<br>Pending               | Status | Attachments             |
| CONTRACT                      | ACTIVITY<br>Activity# • •<br>Unassigned<br>Unassigned<br>Unassigned |               | Household Name • • | •                 | Addri         | css • •        | Address 2    | City/Colonia<br>Del Rio<br>Del Rio<br>Del Rio<br>Del Rio | Activity<br>Deficiency<br>Pending<br>Deficiency | Status | Attachments [8] [6] [5] |

Next, a new page appears where you will enter household information. To begin, click the checkbox at the top of the page (next to "Check this box..."). Then complete ONLY the required fields highlighted in **orange**. Any fields that are NOT highlighted in orange do NOT need to be filled out.

For the required **orange** field "TDHCA Funds Originally Requested," enter the maximum amount of funds you need to reserve. For the Amy Young Barrier Removal Program, this will be "22,500."

| vis of Funds   Program Funds   Contract Search   Contract Adulty   Notifications   Lean Servicing   CCBSCR3 Drawn  CCBSCR4 Drawn  RAF Edit                                      | User Ad |
|----------------------------------------------------------------------------------------------------|---------|
| Contract Activity: HTF - HTF Reservation                                                                                                    |         |
| Required Documentation                                                                                                    |         |
| For the most current terms, please visit the TDHCA website link below<br>HTZ + HTF Reservoirs                                                                                   |         |
| P. Chey this box if all required documents have been submitted to TDPCA or will be marcharectronically using this system at the time you submit this contract activity or draw. |         |
| DOGET                                                                                                    | 1       |
| increasing column and and and and and and and and and an                                                                                                    |         |

When ALL **orange** fields are completed, hit the "Save" button at the bottom of the screen:

|                           |                                                                                                    | Name                       |                            | Activity                                |
|---------------------------|----------------------------------------------------------------------------------------------------|----------------------------|----------------------------|-----------------------------------------|
|                           | Number of Bedrooms                                                                                                    |                            | Occupancy 💽                |                                         |
|                           |                                                                                                    |                            |                            | *************************************** |
| My Gross Income           |                                                                                                    |                            | Annual Income              | HC Date                                 |
| Qualifying AMI %          |                                                                                                    | HUS                        | O Maximum Household Income |                                         |
|                           |                                                                                                    |                            |                            | 1<br>1                                  |
|                           | Nertile Assistance atexes                                                                                                    | 2                          |                            |                                         |
| Hand of Handwidd David    |                                                                                                    | 7                          |                            |                                         |
| Hand of Hanschold         |                                                                                                    | 2                          |                            | Manania C                               |
| Famala Hasel of Household |                                                                                                    |                            |                            | Colorado C                              |
|                           |                                                                                                    |                            |                            |                                         |
| ONE)                      | time of Properties Malance                                                                                                    | Elded- Devideting          | Colonian E                 | Descent with MUGOS                      |
| 1 Vict                    | Heast Family for                                                                                                    | Alcohol and Doug Addiction | Homeless Doculations       | Persona was revieweds []                |
|                           | Ny Gross Income<br>Coatring AMI (%<br>Head of Household Rece<br>Head of Household<br>Fenale Head of Household<br>Coatring Coatring<br>Coatring Coatring Coatring<br>Coatring Coatring Coatring<br>Coatring Coatring Coatring Coatring<br>Coatring Coatring Coatring Coatring<br>Coatring Coatring Coatring Coatring<br>Coatring Coatring Coatring Coatring<br>Coatring Coatring Coatring Coatring Coatring<br>Coatring Coatring Coatring Coatring Coatring<br>Coatring Coatring Coatring Coatring Coatring Coatring<br>Coatring Coatring Coatring Coatring Coatring Coatring<br>Coatring Coatring Coatring Coatring Coatring Coatring<br>Coatring Coatring Coatring Coatring Coatring Coatring<br>Coatring Coatring Coatring Coatring Coatring Coatring Coatring<br>Coatring Coatring Coat | Number of Bedrooms         | Number of Bedrooms         | Number of Bedrooms                      |

A special note regarding the "Rural/Urban" field:

Please double-check that the household location is correctly identified as "Rural" or "Urban" by looking it up on the "List of Urban and Rural Places" on the Amy Young Barrier Removal Program page:

https://www.tdhca.texas.gov/aybr-program-administration

|                                  | c                                    | contract Activity: HTF - HTF Reservation                                |                         |
|----------------------------------|--------------------------------------|-------------------------------------------------------------------------|-------------------------|
|                                  |                                      | Required Documentation                                                  |                         |
|                                  | For the mo                           | ist current forms, please visit the TDHCA website link below.           |                         |
|                                  |                                      | HTF - HTF Reservation                                                   |                         |
| IGET                             | or will be attached electronically u | sing this system at the time you submit this contract activity or draw. |                         |
| TDHCA Funds Originally Requested | 0.00                                 |                                                                         |                         |
| Total Estimated Cost of Project  | 0.00                                 |                                                                         |                         |
| RESS                             |                                      |                                                                         |                         |
| Line 1                           |                                      |                                                                         |                         |
|                                  |                                      | Rural/Urban                                                             | Region region not found |
| Line 2                           |                                      |                                                                         | Zip                     |
| Line 2<br>City                   |                                      | State                                                                   |                         |
| Line 2<br>City<br>County         |                                      | State<br>County Code Rural                                              |                         |
| Line 2 City County Latitude      |                                      | County Code Rural                                                       |                         |

The household Activity has now been created. You will see that the "Status" at the middle top of the screen is "Pending" because you are not yet finished with the setup and you have not yet submitted the reservation:

| act # 2 > Activities | a > Unassigned            |   |                 |                             |                                       |    |                   | COMO HUILUEI(B) |
|----------------------|---------------------------|---|-----------------|-----------------------------|---------------------------------------|----|-------------------|-----------------|
|                      |                           |   |                 |                             |                                       |    |                   |                 |
|                      |                           |   | <br>            |                             |                                       |    |                   |                 |
| Administrator Name   | Del Rio Housing Authority |   | Status          | Pending                     |                                       |    | Contract #        |                 |
| Contact Name         | 1                         |   | Phone #         | 0007746506                  |                                       |    | Trackin           | :34             |
| Household Name       | 2                         |   | Activity Number |                             |                                       |    | UOG Code          |                 |
| Coowner Name         | و                         |   | Activity Type   | HTF - HTF Reservation (Sing | le-Family 202                         | 3) | UOG Number        |                 |
| Primary Special Need | People With Disabilities  | ~ | Setaside Type   | Amy Young Reservation wit   | h RAF Limits                          |    | CPS Number (IDIS) |                 |
| Begin Date           | . <u></u>                 |   | End Date        | Ť.                          |                                       |    | Amended End Date  | İ               |
| Plan Year            | r                         |   | RAF Phase       |                             |                                       |    |                   |                 |
|                      |                           |   |                 |                             |                                       |    | QA Reviewer       |                 |
| AYBR Document Status | No Documents              |   |                 |                             |                                       |    | 05                | Attachment(s)   |
| DECC                 |                           |   | <br>            |                             |                                       |    |                   |                 |
| Line 1               |                           |   |                 |                             |                                       |    | 1                 |                 |
| Line 1               |                           |   | <br>            |                             | -                                     |    |                   |                 |
| Line 2               |                           |   |                 | Rural/Urban                 | Rural ~                               |    | Regit             | on 11           |
| City Del Rio         |                           |   |                 | State                       | TX                                    |    | Z                 | ip 78840        |
| County Val Verde     |                           |   |                 | County Code                 | 465                                   |    |                   |                 |
| Latitude             |                           |   |                 | Longitude                   | · · · · · · · · · · · · · · · · · · · |    |                   |                 |
|                      |                           |   |                 |                             |                                       |    |                   |                 |

# **RESERVATION SETUPS: STEP 2 - BUDGET DETAIL**

Click the "Budget Detail" link on the right side of the screen:

| Coev         | iner Name                 |             | Activ    | ty Type HTF - HTF Reservation (Single   | e-Family 2012)  |      | UOG Number       |              |
|--------------|---------------------------|-------------|----------|-----------------------------------------|-----------------|------|------------------|--------------|
| Primary Sp   | ecial Need                |             | Setasi   | de Type CFD Assistance Grants Rese      | rvation         |      | CPS Number (DIS) |              |
|              | Begin Date 🚺              |             | E        | nd Date                                 |                 |      | Amended End Date |              |
|              |                           |             |          |                                         |                 |      | 691.4            | Mtachmentis) |
| RESS         |                           | *****       |          |                                         |                 |      |                  |              |
| Line 1 Pro f | ice .                     | 100 C       |          |                                         |                 |      |                  |              |
| Line 2       |                           |             |          |                                         | Rural/Urban Uba |      | Region 7         |              |
| City Autor   |                           |             |          |                                         | State TX        |      | Zp 78702         |              |
| County TRAN  | ns                        |             |          |                                         | County Code 453 |      |                  |              |
| OCATION      | ************************* | *****       |          | *************************************** |                 |      |                  |              |
| Fund         | Funded                    | Total Drawn | Refunded | Net Drawn                               | Available       | Hist | Draw             | s.)          |
|              | \$0.00                    | \$0.00      | 50.00    | 50.00                                   | 50.0            | 0    |                  | -            |

Next, click the "Itemize" link on the right side of the screen:

| Level autor |              |             |          |           |        |              |             |             |
|-------------|--------------|-------------|----------|-----------|--------|--------------|-------------|-------------|
|             | The Automati | TD+CA Digna | Amerikal |           | Funded | Invian       | (interlated | -           |
| Burget      | III.10       | 82.51.0     |          | 22,988.98 | 10.00  | \$22, 500.00 |             | and a later |
|             |              |             | Same     |           |        |              |             | $\bigcirc$  |

The "Budget Itemization" screen will appear. Click the "(+)" sign next to "Hard Cost" to make a drop-down menu appear:

|                       |             |               |             | anoger reserves |         |          |          |            |
|-----------------------|-------------|---------------|-------------|-----------------|---------|----------|----------|------------|
|                       | Terlingen   | Tance Signe   |             | Armight         | Funited | Parlores | Includ   | 10 million |
| Point                 |             | 80.00         | 122,500.000 | 822.400.00      | 81.00   | 81.01    | 82.48.01 |            |
| and the second second |             |               |             |                 |         |          |          |            |
| TAD BLOOM             |             |               |             |                 |         |          |          |            |
| 1001                  |             | andle Calebox |             | Petaer          |         |          | Armit    |            |
|                       | Page Carry  |               |             | 1275            |         |          |          | 100 DE     |
| 100                   | Waterway    |               |             | 105             |         |          |          | 22, 986-3  |
| 1                     | Service and |               | -           | ~               |         |          |          |            |
|                       | 100 March 1 |               |             | 75.             |         |          |          | 8          |
|                       | $\sim$      |               |             | These           |         |          |          |            |

Scroll down on the drop-down menu and select the category "Miscellaneous (Hard)" then hit the "Save" button:

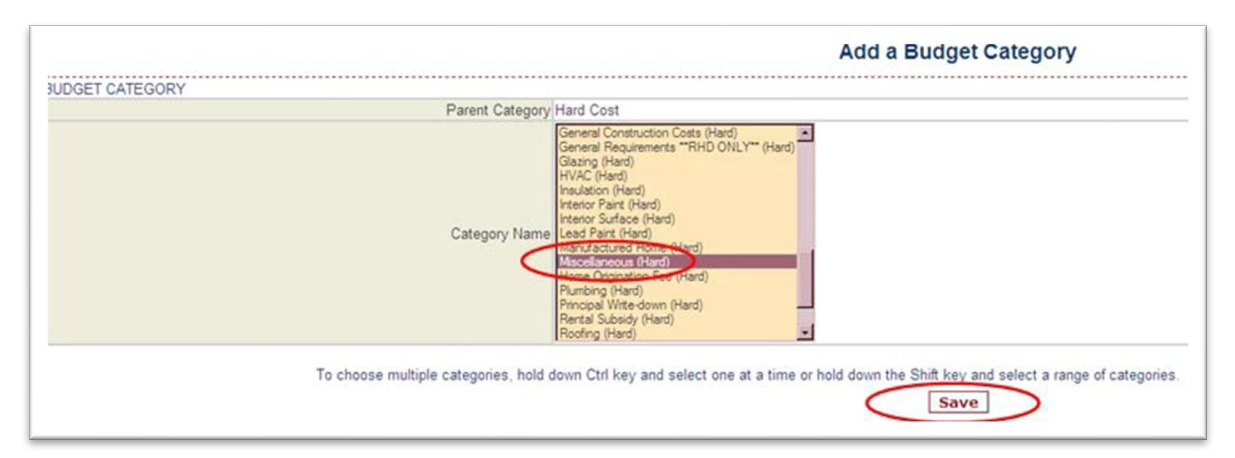

Next, do the same for "Soft Cost." Click the "(+)" sign next to "Soft Cost" to make a dropdown menu appear, scroll down and select the category "Miscellaneous (Soft)" then hit the "Save" button:

| Parent Category | Soft Cost                                                                                                    |
|-----------------|----------------------------------------------------------------------------------------------------|
| Category Name   | Inspections - Progress/Final (Soft)<br>Inspections (Soft)<br>Macobianeous (Soft)<br>Macobianeous (Soft)<br>Pre-construction conference (Soft)<br>Project documentation preparation (Soft)<br>Projech Largent (Soft)<br>Project documentation preparation (Soft)<br>Pachen Largent (Soft)<br>Paleotation "TRHO ONLY" (Soft)<br>Salery 1 (Soft)<br>Salery 2 (Soft)<br>Salery 2 (Soft)<br>Salery 2 (Soft)<br>Salery 3 (Soft)<br>Salery 3 (Soft)<br>Salery 5 (Soft)<br>Salery 5 (Soft |

When the Budget Itemization screen reappears, fill in the dollar amounts for "Hard Cost Miscellaneous" and for "Soft Cost Miscellaneous" in the **blue** fields on the right side of the screen. For the Amy Young Barrier Removal Program, if you are reserving the maximum \$22,500 amount permitted per household, enter the default amounts of "20,455" for "Hard Cost Miscellaneous" and "2,045" for "Soft Cost Miscellaneous."

|             |                   |              |                 | Budge    | Nemisation  |        |         |             |           |
|-------------|-------------------|--------------|-----------------|----------|-------------|--------|---------|-------------|-----------|
| 067         |                   |              |                 |          |             |        |         |             |           |
|             | Total Bulgater    |              | TOPICA (Pagend) | Amarg    | H.          | Putted | Petrole | Carload .   | (Internal |
| Paper       |                   | a. 860       | \$12,500.00     |          | 611 (900 04 | 48.00  | 84.50   | 512,000-001 | 8.00      |
| ADRC BUDDRY |                   |              |                 |          |             |        |         |             |           |
| Sec. 4      |                   | Autor (anges |                 |          | Ferent      |        |         | Array T     | -         |
|             | Hart Cost of      |              |                 | 10.148   |             |        |         |             | 0.41.0    |
| 1.60        | 1010/00/00/00/uni |              |                 | 00 0 Th. |             |        |         |             | 26,455.89 |
|             | Net Cost by       |              |                 | 1.00%    |             |        |         |             | ELIMENT.  |
| 1.00        | Wasternus         |              |                 | 0.076    |             |        |         |             | 1,045.00  |
|             | will started      |              |                 | 174      |             |        |         |             | 1.0       |

NOTE: Soft Costs are optional. Keep in mind that your Soft Costs cannot exceed 10% of the Hard Costs amount (*not* 10% of the Total funds reserved). To figure out the maximum Soft Costs you may get for your reservation, divide the Total funds to be reserved by 11. For example, if you are reserving a Total of \$14,500 for the household, divide \$14,500 by 11. This will give you \$1,318 in maximum Soft Costs.

To return to the household activity screen, click the "Unassigned" link at the top left area of the screen to go back one level. Do not use the "back button" in your browser, as it might log you out:

|                  |             |                 |                   |               |                | TD            | TDHCA Housing Contract System |            |    |        |
|------------------|-------------|-----------------|-------------------|---------------|----------------|---------------|-------------------------------|------------|----|--------|
| urce of Funds Pr | gram Funds  | Contract Search | Contract Activity | Notifications | Loan Servicing | CDBGDR3 Draws | CDBGDR4 Draws                 | RAF Edit   |    |        |
| ntract #100      | > Activitie | Unassigned      | Budget Detail     | 1             |                |               |                               |            |    |        |
|                  |             |                 |                   |               |                |               |                               |            |    |        |
|                  |             |                 |                   |               |                |               |                               |            |    |        |
|                  |             |                 |                   |               |                |               |                               |            |    |        |
|                  |             |                 |                   |               |                |               |                               |            |    |        |
|                  |             |                 |                   |               |                |               | Budget                        | Itemizatio | on |        |
| UDGET            |             |                 |                   |               |                |               | Budget                        | Itemizatio | on |        |
| UDGET            |             | Total Budg      | eted              |               | TDHCA Origi    | nal           | Budget                        | Itemizatio | on | Funded |

# **RESERVATION SETUPS: STEP 3 - UPLOADING DOCS**

To upload the reservation setup checklist and the other forms the setup checklist requires (e.g., Intake Application, Certification of Disability, Household Income Certification, etc.) click on the "Attachments" link on the right side of the household activity screen:

| ct # > Activities > Unassigned                |                 |                                            |                   | CSAS Number(s)   |
|-----------------------------------------------|-----------------|--------------------------------------------|-------------------|------------------|
|                                               |                 |                                            |                   |                  |
|                                               |                 |                                            |                   |                  |
| SUEW                                          |                 |                                            |                   |                  |
| Administrator Name Habitat for Humanity       | Status          | Pending PM Approval                        | Contract #        |                  |
| Contact Name                                  | Phone #         |                                            | Tracking ID       |                  |
| Household Name                                | Activity Number |                                            | UOG Code          |                  |
| Coowner Name                                  | Activity Type   | HTF - HTF Reservation (Single-Family 2024) | UOG Number        |                  |
| Primary Special Need People With Disabilities | Setaside Type   | Amy Young Reservation with RAF Limits      | CPS Number (IDIS) |                  |
| Begin Date                                    | End Date        | <b></b>                                    | Amended End Date  | Ê                |
| Plan Year 2024                                | RAF Phase       | 1                                          |                   |                  |
|                                               |                 |                                            | QA Reviewer       | $\sim$           |
| AYBR Document Status No Documents             |                 |                                            | (                 | 71 Attachment(s) |

Click on the "Attach a Document" link on the right side of the screen:

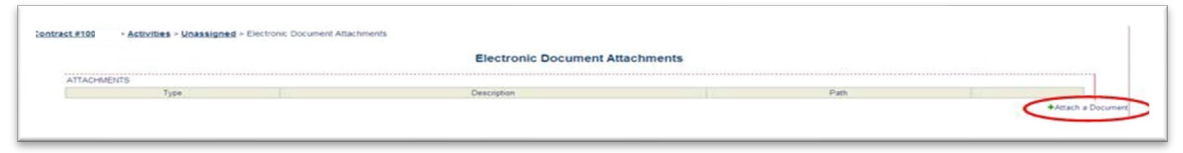

Then click on the "Type" field for the drop-down menu to appear. Select "Reservation Setup Documents." Typing the name of the document in the "Description" field is optional, but helpful. Then, click the "Browse" button to locate where the document is saved on your computer. Once the "File Path" field is filled in with the location, hit the "Save" button. Continue this step for each document you wish to upload.

|                                                           | Electronic Document Attachments                                                                                                    |
|-----------------------------------------------------------|----------------------------------------------------------------------------------------------------|
|                                                           |                                                                                                    |
| Type                                                      |                                                                                                    |
|                                                           |                                                                                                    |
|                                                           |                                                                                                    |
| Description                                               |                                                                                                    |
|                                                           |                                                                                                    |
|                                                           | lle.                                                                                                    |
| File Path: Browse No file selected.                       |                                                                                                    |
|                                                           | Maximum file size is 11,534 KB.                                                                                                    |
| fore uploading files, please make sure that you are not o | creating files with file sizes that are unnecessarily large. For example, a 10 page file should be less than 200 KB in size, not 5 to 10 MB. If you scan to PDF, the |
| olution on your scanner should be set to 200 dots per in  | hch (DPI) or less. If you convert files from Word or Excel to PDF, please research how to optimize file sizes with the PDF software you use.                         |
|                                                           | Save                                                                                                    |

IMPORTANT:

- ✓ Documents should be in PDF format
- ✓ Scan and upload EACH document SEPARATELY (*do not* scan several docs as one single PDF)
- ✓ If your document is 4 pages, scan and upload it as ONE, SINGLE PDF (*do not* scan each page separately and upload 4 one-page attachments)
- ✓ Each uploaded document cannot exceed 10MB

To return to the household activity screen, click the "Unassigned" link at the top left area of the screen to go back one level. Do not use the "back button" in your browser, as it might log you out:

|              |                       |                 |                   |               |                | TDHC          | CA Housing    | g Contrac  | t Systen |
|--------------|-----------------------|-----------------|-------------------|---------------|----------------|---------------|---------------|------------|----------|
| Source of Fu | nds Program Funds     | Contract Search | Contract Activity | Notifications | Loan Servicing | CDBGDR3 Draws | CDBGDR4 Draws | RAF Edit   |          |
| TA           | ACHMENTS              |                 |                   |               |                | Elec          | tronic Docu   | ment Attac | hments   |
|              |                       | Туре            |                   |               |                | Descrip       | tion          |            |          |
| Res          | servation Setup Docur | ments           |                   |               |                |               |               |            |          |

After you have entered the household information, budget detail, *and* have uploaded all attachments listed on the reservation setup checklist, the reservation is ready to be submitted. Hit the "Submit for Approval" button on the bottom of the household activity screen:

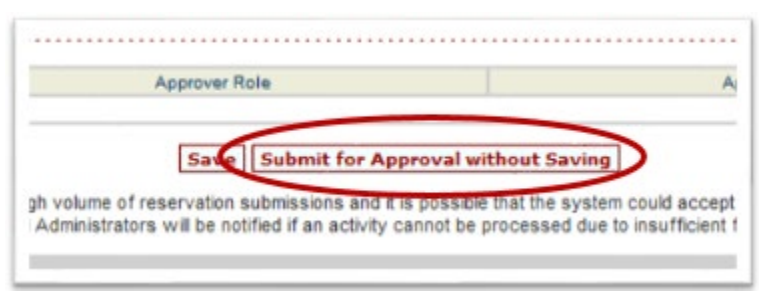

You will know your reservation has been submitted successfully if the "Status" at the middle top of the screen is "Pending PM Approval" and the reservation is waiting to be approved by Program Management/HTF staff. If your status still shows as "Pending", that means you are still working on the setup and it has not yet been submitted to HTF.

|                                                                                                    | TDHCA Housing Contract System                                                                                                |                                             |                  |
|----------------------------------------------------------------------------------------------------|----------------------------------------------------------------------------------------------------|---------------------------------------------|------------------|
| erfores   Second Startes   Program Special Contract Strates   Contract Contract Cont | Adduations Loan Sensing (200208 Sease Resentation Advant) Reporting                                                          |                                             |                  |
| Addates - Substant - Susseport                                                                                                    |                                                                                                    |                                             | State Auristanti |
| Res Local Annual                                                                                                    | Correct To Special                                                                                                    | Long 4                                      |                  |
| Resolution forces<br>Sectore forces<br>Provide Sectore forces (Pacelo Volto Deal-Mass                                                                                                    | Anticy Sector 1<br>Relative Sector 101 Personalise (Single Face), 2019<br>Respire Sector 101 Personalise (Single Face), 2019 | alle hans<br>dell'hanne<br>dell'hanne della |                  |
| August total                                                                                                    | An Test                                                                                                    | Annual State System                         | 0                |
| and the second second se                                                                                                    |                                                                                                    |                                             |                  |

#### **UPLOADING STAGE 2 DOCUMENTS**

In the Amy Young Barrier Removal Program, after a reservation setup for a household is approved and put into "Active" status, you will have to submit "Stage 2 Documents.." You will see in the middle area of the household Activity screen that the "AYBR Document Status" shows "Pending Stage 2 Documents":

| autorial database + #100                        |                                                               | (Line) Automatic   |
|-------------------------------------------------|---------------------------------------------------------------|--------------------|
|                                                 |                                                               |                    |
|                                                 |                                                               |                    |
| Artist .                                        | $\sim$                                                        |                    |
| Astronomical Terrer                             | Constants of                                                  | Derivati # 1       |
| Contract Inserve                                | Part -                                                        | Training 40 1      |
| Muserial Serve                                  | Autoria Survivan 1                                            | Wiltie Comm        |
| Essaviar Name                                   | Autorig Face, while settle Association (Arrays-Faceto, 1927). | 1000 Autom         |
| Privacy Record Vacat Parate Web Deductions      | Relative Family Provide Parameters with Hold Lands            | OPB Burrise (DIB)  |
| Repr. Long. with (rd                            | Brid Data 1-4.01                                              | Armental Brid Date |
| Plan Test 2020                                  | And Press 1                                                   |                    |
|                                                 |                                                               | GA Parvaner        |
| 1720 Document Dates Parriets Name 1 Documents & |                                                               | N. ADARCHAETER     |

The term "Stage 2 Documents" refers to:

- 1) the initial inspection
- 2) the accessibility inspection
- 3) the work write-up & cost estimate
- 4) before photos, and
- 5) the initial inspection & work-write-up checklist

To upload these Stage 2 Documents to the system, click on the "Attachments" link on the right side of the household activity screen:

| and PORT And and a PORT                           |                                                                                                    | upper normality             |
|---------------------------------------------------|----------------------------------------------------------------------------------------------------|-----------------------------|
|                                                   |                                                                                                    |                             |
|                                                   |                                                                                                    |                             |
|                                                   |                                                                                                    |                             |
| erer .                                            |                                                                                                    |                             |
| Reproduction family in a                          | Statistic Print of the Statistical Statistics of the Statistical Statistics of the Statistical Statistics of the Statistical Statistics of the Statistical Statistics of the Statistical Statistics of the Statistical Statistics of the Statistical Statistics of the Statistical Statistics of the Statistical Statistics of the Statistics of the Statistics of | Gardend #                   |
| Content Nerve 1                                   | Page 4)                                                                                                    | Tanking All                 |
| Washington Same                                   | Advis furtise                                                                                                    | unter Caste                 |
| (internet Merica)                                 | Autority Types of P. will Assessment through Particle (\$275)                                                                                                    | USE Revenue                 |
| Person Restar Tand Parate 819 Contribut.          | Relative Familying Toury Personalize with PDF Lands                                                                                                    | OP9 Novice (201)            |
| Magin Data which                                  | Brid (148) 1-6 (8                                                                                                    | Annumentation in the linese |
| Plan Test 2020                                    | Rol Press 1                                                                                                    |                             |
|                                                   |                                                                                                    | Gil Pananet                 |
| Articl Descreet Dates Paratra Trees 2 Descreets & |                                                                                                    | IN ADDRESS OF               |
|                                                   |                                                                                                    |                             |

When the Electronic Document Attachments screen appears, you should see the reservation setup documents that you previously uploaded listed. Click on the "Attach a Document" link:

| enal Punds Source of Punds Pro                                                                                                    | upon Punds Contract Dearch Contract Activity Tauthoature Loar Serv                                                                                                    | ning (2000) Daws Resenatur Admin Resorting                                                                                                    |                                                                                                    |
|----------------------------------------------------------------------------------------------------|----------------------------------------------------------------------------------------------------|----------------------------------------------------------------------------------------------------|----------------------------------------------------------------------------------------------------|
| mark and Activities - Descale                                                                                                    | and - Distance Teleport Adjustments                                                                                                    |                                                                                                    |                                                                                                    |
| Martin                                                                                                    |                                                                                                    |                                                                                                    |                                                                                                    |
|                                                                                                    |                                                                                                    |                                                                                                    |                                                                                                    |
|                                                                                                    | Electronic D                                                                                                    | ocument Attachments                                                                                                    |                                                                                                    |
| THOMAS IN THE                                                                                                    |                                                                                                    |                                                                                                    |                                                                                                    |
|                                                                                                    | Destator                                                                                                    | No.                                                                                                    |                                                                                                    |
| Tate                                                                                                    |                                                                                                    |                                                                                                    |                                                                                                    |
| fore the process of the second second      | 11944 400                                                                                                    | 1/21(24)24(212)2/214(212)2/2008-46(010)81(212)2/2                                                                                                    | The state of the state of the s |
| Name<br>And Annual State State Provider State<br>And Annual State State | Instantion Instantion                                                                                                    | (20) AND THE ADDRESS OF ADDRESS OF ADDRESS O | Star P. N                                                                                                    |
| Name<br>Internation Salay Structures<br>Internation Salay Structures                                                                                                    | 1984 ADD 200                                                                                                    | <ul> <li>(3) (4) (4) (4) (4) (4) (4) (4) (4) (4) (4</li></ul>                                                                                                    | time / 1                                                                                                    |
| Non-<br>Internetion Setup Sourcests<br>Secretion Setup Sourcests<br>SourceSon Setup Sourcests<br>Secretion Setup Sourcests                                                                                                    | Index Allo<br>Ref.<br>Solid<br>Solid Solid | (2010)41 T 415 Hand And Alfred J<br>(2010)41 T 410 Bags Free And Alfred J<br>(2010)41 T 410 Bases for all family (4)<br>(2010)41 T 410 Bases for all family (4)<br>(2010)41 T 410 Bases for all family (4)                                                                                                    |                                                                                                    |

Click on the "Type" field for the drop-down menu to appear. Select "Stage 2 Documents.." Typing the name of the document in the "Description" field is optional, but helpful. Then, click the "Browse" button to locate where the document is saved on your computer. Once the "File Path" field is filled in with the location, hit the "Save" button. Repeat this step for each Stage 2 Document you need to upload:

| ntract.#190 Activity | es - Unas   | signed - Electronic                                                    | Document Attachment |        |      |                   |               |    |
|----------------------|-------------|------------------------------------------------------------------------|---------------------|--------|------|-------------------|---------------|----|
|                      |             |                                                                        |                     | ts Add |      |                   |               |    |
|                      |             |                                                                        |                     |        | Elec | stronic Docum     | ent Attachmen | ts |
| OCUMENT DETAILS      | Type        |                                                                        | ~                   |        |      |                   |               |    |
|                      | Description | Draw Documenta<br>Miscelaneous<br>Reservation Setup<br>Stage 2 Documen | Documents           |        |      |                   |               |    |
|                      | Film C      | Stage 3 Documen                                                        |                     |        | Mao  | imum file size is | 11,534 KB.    |    |

# **REMINDERS ABOUT ATTACHMENTS:**

- ✓ Documents should be in PDF format
- ✓ Scan and upload EACH document SEPARATELY (do not scan several docs as one single PDF)
- ✓ If your document is 4 pages, scan and upload it as ONE, SINGLE PDF (do not scan each page separately and upload 4 one-page attachments)
- ✓ Each uploaded document s exceed 10MB

To return to the household activity screen, click the 10-digit activity number link at the top left area of the screen to go back one level. Do not use the "back button" in your browser, as it might log you out:

|                 |                    |                 |                   |                |                | TDHO          | CA Housing    | Contract | System |
|-----------------|--------------------|-----------------|-------------------|----------------|----------------|---------------|---------------|----------|--------|
| Source of Funds | Program Funds      | Contract Search | Contract Activity | Notifications  | Loan Servicing | CDBGDR3 Draws | CDBGDR4 Draws | RAF Edit |        |
| Contract #100   | XXXX> Activitie    | es > #100XXXXC  | 01 > Electronic   | Document Attac | hments         |               |               |          |        |
| Record up       | dated successfully | 9               |                   |                |                |               |               |          |        |

After you have uploaded all the Stage 2 Documents, hit the "Submit for Approval" button on the bottom of the household Activity screen:

|           | Approver Role                               |                                 |
|-----------|---------------------------------------------|---------------------------------|
|           | Save Submit for Approval w                  | ithout Saving                   |
| jh volume | of reservation submission on ( ) is cost b) | a that the up stem could accept |

You will know your Stage 2 Documents have been successfully submitted and are waiting to be approved by HTF staff when the "AYBR Document Status" at the middle left of the screen is "Pending Stage 2 Approval." If AYBR Document Status still says "Pending Stage 2 Documents" that means you are still uploading and Stage 2 Documents have *not* been submitted to HTF successfully.

|                                                                                                    | TDHCA Housing Contract System                                                                     |                                                                                                    |
|----------------------------------------------------------------------------------------------------|---------------------------------------------------------------------------------------------------|----------------------------------------------------------------------------------------------------|
| end Funds [Bourd at Funds] Program Funds [Context Search ] Context 4                                                                                                    | uturk [Notifications] Loss Sensiting [CCR0204 Draws] Recentation Admin   Rep                      | and the second second se |
| INCOME AND A PARTY OF A PARTY OF |                                                                                                   | [100 Science]                                                                                                    |
| Annual land have been a been at the                                                                                                    | Ball Print &                                                                                      | Constit.                                                                                                    |
| Enter tens<br>Texatori tens<br>Encite tens                                                                                                    | Page 4<br>Autory Screek<br>Autory Screek                                                          | Taxing II<br>USD Down<br>USD Taxing                                                                                                    |
| Person Special family Paulow Hot State Hote<br>Begin Family with State                                                                                                    | Semantine Topol Army House Americanist with Real London<br>Brow Davie (1989) 41<br>Mark Presser 1 | (PS human 2010)<br>Americal Dist Data                                                                                                    |
| Print read prints                                                                                                    |                                                                                                   |                                                                                                    |

# UPLOADING STAGE 3 DOCUMENTS

In the Amy Young Barrier Removal Program, after you have your Stage 2 Documents approved, you will need to submit "Stage 3 Documents." You will see in the household Activity screen that the "AYBR Document Status" says "Pending Stage 3 Documents":

| Administrative Equity Community Development Colporation | Rate Adve                                              |  |
|---------------------------------------------------------|--------------------------------------------------------|--|
| Cistad Naria                                            | Phone M                                                |  |
| Household Name                                          | Advity Number                                          |  |
| Coover hame                                             | Adulty Type HTF - HTF Reservation (Single-Family 2022) |  |
| Printy Special Need Pacpie Hith Disabilities            | Setablide Type Any Young Resonation with RAF Linvis    |  |
| Begis Date (41:04                                       | End Date 13/37/04                                      |  |
| Plan Year 2022                                          | RAF Phase 2                                            |  |

The term "Stage 3 Documents" refers to:

- 1) the construction contract and
- 2) the construction contract checklist

To upload these Stage 3 Documents to the system, click on the "Attachments" link on the right side of the household activity screen:

| Apriliabator Reme Esurb Spronumby Development Corporation | 2000 1-2 + 2                                             | Contract #         |
|-----------------------------------------------------------|----------------------------------------------------------|--------------------|
| Contact Name                                              | Persit                                                   | Testing D          |
| Heusehold Tame                                            | Advis Norter                                             | UDD Circle         |
| Course News                                               | Autority Tass 477 - 1477 Resenance: Diright/Aurola 2022  | USB Norther        |
| Permana Toractal Name Paranta With Chatchildee            | Taxiasi da Turas, Anna Young Reservation with MAP Linkin | 075 Aurilie (015)  |
| Bage Date 2/19/24                                         | End Data 1014/04                                         | Arrended Styl Tale |
| Plant Yook 2003                                           | Ref Press T                                              |                    |
|                                                           |                                                          | Of Review          |
| midd Downey Date Parting Tags 1 Contracts                 |                                                          | 112 Aladonativ     |

When the Electronic Document Attachments screen appears, you should see the reservation setup documents and Stage 2 Documents that you previously uploaded. Click on the "Attach a Document" link:

| no.63 · Achille · 63       | Electranic Decument Attachments |                     |                                 |           |   |
|----------------------------|---------------------------------|---------------------|---------------------------------|-----------|---|
|                            |                                 | Electronic Document | Attachments                     |           |   |
| CHEVE                      |                                 |                     |                                 |           |   |
| Tate:                      |                                 | Orungton            | Pdt                             |           |   |
| cenation Setar Docoments   | Hara-san menet                  |                     | (2204-CNIRT)/ man-sp-montal     | 10mm - *  |   |
| cendlor Setup Decorrents   | 0.00                            |                     | JODE DWHOLOD JA                 | ilee 🖉 🗶  |   |
| eviden Skip Disprete       | HC                              |                     | (ctore other to                 | line / M  |   |
| constant large Decoments   | investig-ta-locs                |                     | 10124F0519E146-CrG-overstyle p# | in Ax     |   |
| remains they throne the    | The used                        |                     | Record Control of the and       | 1000 1 10 |   |
| samator belg Depress       | Utige 1 Divolut                 |                     | 2012-01-01-021-0age-1-Oncolda   | Tree / X  |   |
| constant fishing Cocoments | Just Completed                  |                     | doperative we compared          | 100 / X   |   |
| age 2.0 comments           | Initalitieschim                 |                     | (000404017140-eta-inpetitional  | ing / X   |   |
| age 2 Decuments            | later plots                     |                     | buse extraordist                | 100 0 1   |   |
| pillionets                 |                                 |                     | constant more stage startings   | 100 / 2   | - |

Then click on the "Type" field for the drop-down menu to appear. Select "Stage 3 Documents." Typing the name of the document in the "Description" field is optional, but helpful. Then, click the "Browse" button to locate where the document is saved on your computer. Once the "File Path" field is filled in with the location, hit the "Save" button.

Continue this step for each Stage 3 Document you need to upload:

| Туре                     | ~                                                                                                    |     |                                 |
|--------------------------|----------------------------------------------------------------------------------------------------|-----|---------------------------------|
| Description<br>File Part | Draw Documents<br>Miscellaneous<br>Reservation Setup Documents<br>Stage 2 Documents<br>Stage 3 Documents | 11. | Mavimum file size is 11 534 KB  |
|                          |                                                                                                    |     | Maximum file size is 11,534 KB. |

To return to the household activity screen, click the 10-digit activity number link at the top left area of the screen to go back one level. Do not use the "back button" in your browser, as it might log you out:

|                                 |                                                                               |                 |                   |               |                | TDHO          | CA Housing    | Contract | System |  |
|---------------------------------|-------------------------------------------------------------------------------|-----------------|-------------------|---------------|----------------|---------------|---------------|----------|--------|--|
| Source of Funds                 | Program Funds                                                                 | Contract Search | Contract Activity | Notifications | Loan Servicing | CDBGDR3 Draws | CDBGDR4 Draws | RAF Edit |        |  |
| Contract #100                   | Contract #100XXXX> Activities > #100XXXX001 > Electronic Document Attachments |                 |                   |               |                |               |               |          |        |  |
| <ul> <li>Record unit</li> </ul> | dated successfully                                                            |                 |                   |               |                |               |               |          |        |  |

After you have uploaded all the Stage 3 Documents, hit the "Submit for Approval" button on the bottom of the household activity screen:

| Approver Role       | Approver Name         |
|---------------------|-----------------------|
|                     | 1                     |
| Save Submit for App | proval without Saving |

You will know your Stage 3 Documents have been submitted and are waiting to be approved by HTF staff if the "AYBR Document Status" at the left of the screen is "Pending Stage 3 Approval." If it still says "Pending Stage 3 Documents" that means you are still uploading and no Stage 3 Documents have been submitted to HTF:

| Contact Name                                     | Phone #         |                                       | Tracking ID       |                    |
|--------------------------------------------------|-----------------|---------------------------------------|-------------------|--------------------|
| Household Name                                   | Activity Number |                                       | UOG Code          |                    |
| Coowner Name                                     | Activity Type   |                                       | UOG Number        |                    |
| Primary Special Need People With Disabilities    | Setaside Type   | Amy Young Reservation with RAF Limits | CPS Number (IDIS) |                    |
| Begin Date 3/19/24                               | End Date        | 12/14/24                              | Amended End Date  |                    |
| Plan Year 2023                                   | RAF Phase       | 3                                     |                   |                    |
|                                                  |                 |                                       | QA Reviewer       |                    |
| AYBR Document Status Pending Stage 3 Documents A |                 |                                       |                   | [10] Attachment(s) |

# PROJECT DRAWS: STEP 1 - DATES & AMOUNTS

To submit a project draw when a specific household has completed construction and you are ready for reimbursement, go to that household activity's page. Click on the "Draw Requests" link on the right side of the screen:

|                                | 11                                   |         |                                  |               |              |             |          |           |             |     |            |  |
|--------------------------------|--------------------------------------|---------|----------------------------------|---------------|--------------|-------------|----------|-----------|-------------|-----|------------|--|
| Line                           | 2                                    |         |                                  | Rural/Urban   |              |             |          | Region 6  |             |     |            |  |
| City/Houston                   |                                      |         |                                  |               | State TX     |             |          |           | Zip 77029   |     |            |  |
| Count                          | hy HARRIS                            |         |                                  |               | County Code  | 201         |          |           |             |     |            |  |
| OCATION                        |                                      |         | ******************************** |               |              |             |          |           |             |     |            |  |
|                                |                                      | Fund    |                                  |               | Funded       | Total Drawn | Refunded | Net Drawn | Available   | Het | Draws      |  |
| GR HTF 2012 > HTF 2012 Amy     | Young Reservation Project > Contract | > Activ | ty.                              |               | \$20,000.00  | \$0.00      | \$0.00   | 50.00     | \$20.000.00 | 801 | 860        |  |
|                                |                                      |         |                                  |               | \$20.000.000 | 50 00       | 50.00    | \$0.000   | \$20.000.00 |     |            |  |
| lal la                         |                                      |         |                                  |               |              |             |          |           |             |     |            |  |
| tal                            |                                      |         |                                  |               |              |             |          |           |             |     | Budget Det |  |
| AW BALANCES                    |                                      |         |                                  |               |              |             |          |           |             |     | Budget Det |  |
| al<br>AW BALANCES<br>RAF Phase | Original Amount                      |         | Amended Amount                   | Funded Amount | Total        | Drawn       | Refund   | Net Drawn |             | Aia | Budget Det |  |

Next, click on "Create New FINAL Draw Request." This is the final draw because this draw is the *only* one you will be submitting for this household activity:

| Contract #100      | > Activities | > #100 | > Draw List    |                       |            |        |           |                         | CSAS Number(s)                |
|--------------------|--------------|--------|----------------|-----------------------|------------|--------|-----------|-------------------------|-------------------------------|
| DRAW UST<br>Delete | Draw #       |        | Date Submitted | Data Senices Rendered | <br>Amount | Status | Voucher # | Final Draw              | PARCHITER                     |
|                    |              |        |                |                       |            |        |           | Create New Draw Recy Co | Create New FBIAL Draw Request |

To begin, click the checkbox at the top of the page (next to "Check this box..."). Next, enter start and end dates. The start date (or "Services Rendered From") can be the date the household completed their intake application. The end date (or "Services Rendered To") can be the date you are submitting this project draw request (today's date). Use the MM/DD/YYYY format. Then hit the "Save" button.

NOTE: disregard references to the Project Complete Report (PCR). This is for HTF staff only.

| TDHCA Housing Contract System                                                                                                |          |  |  |  |  |  |  |
|----------------------------------------------------------------------------------------------------|----------|--|--|--|--|--|--|
| ource of Funds Program Funds Contract Search Contract AdMy Notifications Lean Servicing CDBGOR3 Draws CDBGOR4 Draws R4F Edit | User Adm |  |  |  |  |  |  |
| REQUIRED DOCUMENTATION<br>Checklist for this Actively type is NOT FOUND                                                      |          |  |  |  |  |  |  |

When the draw request screen appears, fill in the dollar amounts for "Hard Cost Miscellaneous" and for "Soft Cost Miscellaneous" in the **blue** fields on the right side of the screen. Dollar amounts cannot be greater than what is listed as the "Budgeted Amount." For the Amy Young Barrier Removal Program, it is possible that you may not need to request the entire amount of funds that you reserved. If this is the case, make sure that the Soft Costs you are requesting do NOT exceed 10% of the Hard Costs you are requesting.

1

|           | Ended             | Constant on Design                         | A soluble Delever         | 10                                      | In Denne       | Mary Balancia  |  |
|-----------|-------------------|--------------------------------------------|---------------------------|-----------------------------------------|----------------|----------------|--|
|           | Protect 517 974 ( | 1 Science Draws                            | Avanable Datance          | \$17.974.61                             | \$0.00         | 517 974 61     |  |
|           |                   |                                            |                           |                                         |                |                |  |
| IN REQUES | ST                |                                            |                           |                                         |                |                |  |
|           |                   | Activey #                                  |                           |                                         | Draw # 1       |                |  |
|           |                   | Vendor Name Institute for Build            | ing Technology and Safety |                                         | Tax ID         |                |  |
|           |                   | Vendor # - Mai Code                        |                           |                                         | Date Submitted |                |  |
|           |                   | Dates Services Rendered from [11/01/2013 ] |                           |                                         | 10 01          | 107/2014       |  |
|           |                   | Final Draw?                                |                           |                                         | Voucher #      |                |  |
|           | Supp              | inting Documents Received and Approved? no |                           |                                         |                |                |  |
|           |                   | Status Pending                             |                           |                                         |                |                |  |
|           |                   | Risk Assessment Score                      |                           |                                         |                |                |  |
|           |                   | IUJAttachments                             |                           |                                         |                |                |  |
| WS FOR P  | ROJECT            | ***************************************    |                           | *************************************** | ~              | ********       |  |
| tem#      | Category          | Budgeted Amount                            | Drawn To Date             | Available Balance                       | Th             | is Draw Amount |  |
|           | Hard Cost         | \$16.340.5                                 | 6 \$0.00                  |                                         | \$16,340.55    | -              |  |
| 1         | Miscellaneous     | \$16,340.5                                 | 5 \$0.00                  |                                         | \$16,340.55    | 16300          |  |
|           | Soft Cost         | \$1,634.0                                  | 6 \$0.00                  |                                         | \$1,634.06     |                |  |
| 1         | Miscellaneous     | \$1,634.0                                  | 6 50.00                   |                                         | \$1,634.06     | 1900           |  |
|           |                   | 517 574 6                                  | 1 50.00                   |                                         | 517 674 61     | \$5.0          |  |

After completing the Hard Cost and Soft Cost draw amounts, be sure to hit the "Save" button at the bottom of the screen:

| APPROVAL ACTIONS  |               |               |        |      |
|-------------------|---------------|---------------|--------|------|
| Approval Sequence | Approver Role | Approver Name | Action | Date |
| None              |               |               |        |      |
|                   | Save          |               |        |      |

# PROJECT DRAWS: STEP 2 - UPLOADING DOCS

To upload the draw checklist and the other forms the draw checklist requires (e.g., final inspection, after pictures, contractor's request for payment form, contractor's invoices, soft costs invoice, if applicable, etc.) click on the "Attachments" link in the middle area of the draw request screen:

|                          |                                                                             | Activity #                                                                            |                                                    |                                                                             | Draw # 1         |        |
|--------------------------|-----------------------------------------------------------------------------|---------------------------------------------------------------------------------------|----------------------------------------------------|-----------------------------------------------------------------------------|------------------|--------|
|                          |                                                                             | Vandor Name Institute for Building Tech                                               | Inology and Safety                                 |                                                                             | Tax ID           |        |
|                          |                                                                             | Vendor # - Mail Code                                                                  |                                                    | Dat                                                                         | e Submitted      |        |
|                          |                                                                             | Dates Senices Rendered from 11/01/2013                                                |                                                    |                                                                             | To 01.03/2014    |        |
|                          |                                                                             | Final Draw? P                                                                         |                                                    |                                                                             | Voucher #        |        |
|                          | Supporting C                                                                | Documents Received and Approved? no                                                   |                                                    |                                                                             |                  |        |
|                          |                                                                             | Status Pending                                                                        |                                                    |                                                                             |                  |        |
|                          |                                                                             | Rak Assessment                                                                        |                                                    |                                                                             |                  |        |
|                          |                                                                             |                                                                                       |                                                    |                                                                             |                  |        |
|                          |                                                                             | I01Attachments                                                                        |                                                    |                                                                             |                  |        |
|                          |                                                                             |                                                                                       |                                                    |                                                                             |                  |        |
| RAWS FOR P               | ROJECT                                                                      | LUJAttachments .                                                                      |                                                    | 1                                                                           |                  |        |
| taws FOR P               | ROJECT<br>Category                                                          | Budgeted Amount                                                                       | Drawn To Date                                      | Available Balance                                                           | This Draw Amount |        |
| taws FOR P<br>Item #     | ROJECT<br>Category<br>Mard Cost                                             | Budgeted Amount<br>\$16,340,56                                                        | Drawn To Date<br>50 00                             | Available Balance<br>\$16,340.55                                            | This Draw Amount |        |
| WWS FOR P<br>Item #      | ROJECT Category<br>Hard Coat<br>Miscellaneous                               | Budgeted Amount           \$16,340.55           \$16,340.55                           | Drawn To Date<br>50 00<br>50 00                    | Available Balance<br>516,340 55<br>516,340 55                               | This Draw Amount | 16.30  |
| RAWS FOR P<br>Item #     | ROJECT<br>Category<br>Hard Cost<br>Miscellaneous<br>Soft Cost               | Uldettachmenta<br>Budgeted Annunt<br>516,340,55<br>515,340,65                         | Drawn To Date<br>50 00<br>50 00<br>50 00           | Available Batance<br>516,340,55<br>516,340,55<br>516,340,65<br>516,340,65   | This Draw Amount | 16.30  |
| RAWS FOR P<br>tem #<br>1 | ROJECT Category<br>Hard Cost<br>Miscellaneous<br>Soft Cost<br>Miscellaneous | Ubdtachments<br>Budgeted Amount<br>316,340,55<br>516,340,55<br>51,533,00<br>51,533,00 | Dratem To Date<br>50 00<br>50 00<br>50 00<br>50 00 | Available Balance<br>\$16,340,55<br>\$16,340,55<br>\$1,634,06<br>\$1,134,06 | This Draw Amount | 16.300 |

Click on the "Attach a Document" link on the right side of the screen:

| TDHCA Housing Contract System                    |                                                                                                    |                                                                                                    |  |  |  |  |
|--------------------------------------------------|----------------------------------------------------------------------------------------------------|----------------------------------------------------------------------------------------------------|--|--|--|--|
| n Servicing CDBGDR3 Draws CDBGDR4 Draws R4F Edit |                                                                                                    | User Admi                                                                                                    |  |  |  |  |
| cument Attachments                               |                                                                                                    |                                                                                                    |  |  |  |  |
| Electronic Document Attachments                  |                                                                                                    |                                                                                                    |  |  |  |  |
|                                                  |                                                                                                    |                                                                                                    |  |  |  |  |
| Description                                      | Path                                                                                                    |                                                                                                    |  |  |  |  |
|                                                  |                                                                                                    | Attach a Dock                                                                                                    |  |  |  |  |
|                                                  | Benisning CORECRED Draws [CORECRED Draws] Rev Exit     Corecore Attachments     Electronic Document Attachments     Description | Benishing CORECRID Draws   CORECRID Draws   RVF Est      Unment Attachments      Electronic Document Attachments      Description Path |  |  |  |  |

Then click on the "Type" field for the drop-down menu to appear. Selecting the appropriate document type or "Other" is fine. Type a brief name of the document in the "Description" field. Then, click the "Browse" button to locate where the document is saved on your computer. Once the "File Path" field is filled in with the location, hit the "Save" button. Continue this step for each document you wish to upload.

|                               |                                                                                                    |                                           |                                                          |                   |                                 | TDH                               | CA Housi                             | ng (                 |
|-------------------------------|----------------------------------------------------------------------------------------------------|-------------------------------------------|----------------------------------------------------------|-------------------|---------------------------------|-----------------------------------|--------------------------------------|----------------------|
| External Funds                | Source of Funds                                                                                       | Program Funds                             | Contract Search                                          | Contract Activity | Notifications                   | Loan Servicing                    | CDBGDR Draws                         | Rese                 |
| <u>Contract #</u>             | ontract # > Activities > # > Draw List > #1 > Electronic Document Attachments Add Electronic Document |                                           |                                                          |                   |                                 |                                   |                                      |                      |
| DOCUMENT DETA                 | NLS                                                                                                   | Type                                      |                                                          |                   |                                 |                                   |                                      |                      |
|                               | Des                                                                                                   | After ph<br>Change<br>Contract<br>Draw re | iotos<br>order<br>tor request for pa<br>iquest checklist | nyment            | 11.                             |                                   |                                      |                      |
|                               |                                                                                                    | Final ins                                 | spection                                                 |                   |                                 | Ma                                | aximum file size                     | is 11,5              |
| Before upload<br>scanner shou | ding files, please<br>Id be set to 200                                                                | a make Other<br>dots p                    |                                                          | rith              | file sizes that<br>from Word or | are unnecessar<br>Excel to PDF, p | ily large. For exa<br>lease reserted | ample,<br>to<br>save |

# **REMINDERS ABOUT ATTACHMENTS!**

✓ Documents should be in PDF format

 $\checkmark$  If you are attaching several documents, scan and upload EACH one SEPARATELY (do not scan them all as one single PDF)

 $\checkmark$  If your document is 4 pages, scan and upload it as ONE, SINGLE PDF (do not scan each page separately and upload 4 one-page attachments)

✓ Each uploaded document cannot exceed 10MB

To return to the draw request screen, click the "#1" link at the top left area of the screen to go back one level. Do not use the "back button" in your browser, as it might log you out:

|                |                    |                  |                   |                        |                 | TDHO          | CA Housing    | Contract | System |
|----------------|--------------------|------------------|-------------------|------------------------|-----------------|---------------|---------------|----------|--------|
| ource of Funds | Program Funds      | Contract Search  | Contract Activity | Notifications          | Loan Servicing  | CDBGDR3 Draws | CDBGDR4 Draws | RAF Edit |        |
| contract #100  | > <u>Activitie</u> | es > <u>#100</u> | > Draw List       | > <u>#1</u> > Eectroni | c Document Atta | achments      |               |          |        |

After you have entered the draw amounts *and* have uploaded all attachments listed on the draw checklist, the draw request is ready to be submitted. Hit the "Submit for Approval" button on the bottom of the draw request screen:

| Approver Role              | Approver Name  |
|----------------------------|----------------|
| Save Submit for Approval v | vithout Saving |
|                            |                |

You will know your draw has been submitted successfully if the "Status" at the middle top of the screen is "Pending PM Approval" and the draw is waiting to be approved by Program Management/HTF staff. If your draw status still shows as "Pending," then that means you are still working on the draw request and it has not yet been submitted to HTF.

|              |                                           | HTF                                                                                                    | (HTF Reservation) Activity Draw | /           |                 |                                |
|--------------|-------------------------------------------|----------------------------------------------------------------------------------------------------|---------------------------------|-------------|-----------------|--------------------------------|
| INITY BUDGET |                                           |                                                                                                    |                                 |             |                 |                                |
|              | Funded                                    | Cumulative Draws                                                                                                    | Available Balance               |             | This Draw       | New Balance                    |
| Project      | \$20,000.00                               |                                                                                                    | \$0.00                          | \$20,000.00 | \$20,000.00     | \$0                            |
|              | Dates Sr<br>Supporting Documents Re<br>Ro | Vendor # - Mail Code<br>anices Rendered from 58/28/2013  Final Draw? P<br>Centred and Account<br>Status Pending PM Approval<br>ak Accessment Scotte |                                 |             | Date Sub<br>Vou | mitted 1/7/14<br>To 01/06/2014 |

GOOD JOB! YOU ARE ALMOST DONE ...

Your next step now is to submit the administrative draw ("admin draw") you will receive for assisting this household. Your admin draw will be exactly 10% of the Total project draw (Hard plus Soft Costs) that you just submitted for the household. For example, if you just submitted a project draw for a household that totaled \$18,604.30 (Hard plus Soft Costs), then you will now submit an admin draw for \$1,860.43.

#### ADMIN DRAWS: DATES & AMOUNTS

Administrative draws ("admin draws") are how you are paid for administering HTF programs and assisting households. Submitting an admin draw request is similar to submitting a project draw request (reimbursements for specific household activities) EXCEPT FOR THE LOCATION WHERE THE DRAW IS UPLOADED: Admin draws are created from the Reservation Agreement screen (not from any household activity screen). The #1 MISTAKE Administrators make when doing draws is that they create them on the WRONG SCREEN! For example, they might upload a household's project draw docs to the Reservation Agreement screen attachments.

REMEMBER: Admin draw requests are general and do not belong on the household activity screen. Always create admin draws from the Reservation Agreement screen.

To begin, first make sure you are on the Reservation Agreement screen, which is a summary of all your reservation agreement information. Clicking on your agreement number when it is a link (underlined) brings you to the Reservation Agreement screen.

| urce of Funds   Program Funds   Contract Search   Contract Adivity | Notifications Loan | Servicing CDBC | OR3 Draws COBGOR4 C       | raws RAF Edit             |                       |                      |                 |                            |              |
|--------------------------------------------------------------------|--------------------|----------------|---------------------------|---------------------------|-----------------------|----------------------|-----------------|----------------------------|--------------|
| d Contract Activity City OR Add Contract Activity Colonia   A      | locate Funds       |                |                           |                           |                       |                      | Note            | s   Perf Regs   Activities | Areas Served |
| ONTRACT                                                            |                    |                |                           |                           |                       |                      |                 |                            | *****        |
| Contract Number                                                    |                    |                | Program Activity HTF - I  | ITF Reservation (Single-F | amily 2012)           |                      | Status Active @ |                            |              |
| CSAS Number(s)                                                     |                    |                | Contractor Adults         | and Youth United Develop  | ment Association Inc. |                      | UOG Code        |                            |              |
| Period Begin Date 9/26/11                                          |                    |                | Contact                   |                           |                       | UC                   | KG Number       |                            |              |
| Period End Date 6/31/13                                            |                    |                | Contact Phone             |                           |                       | CPS Nu               | nber (DIS)      |                            |              |
| Amended End Date 2/26/14                                           |                    |                | Grantives                 |                           |                       |                      | Mail Code 000   |                            |              |
| Application Number                                                 |                    |                | Loan no                   |                           |                       |                      | Executor        |                            |              |
| Consultant                                                         |                    |                | Consultant Phone          |                           |                       | Contract Activity No | nber (IDIS)     |                            |              |
| IDHGA Performance Contact                                          |                    | TDHCA Per      | formance Contact<br>Phone |                           |                       |                      |                 |                            |              |
| TDHCA Program Contact                                              |                    | TOHCA Progra   | m Contact Phone           |                           |                       |                      |                 | Attachments[9]             |              |
| JOGET                                                              |                    |                |                           | ******                    |                       |                      |                 |                            |              |
|                                                                    | Reserved           | Onginal        | Amended                   | Funded                    | Committed             | Total Drawn          | Refunded        | Net Drawn                  | Acailable    |
| Admin                                                              |                    | \$0.00         | \$12,000.00               | \$19,187.84               | \$0.00                | \$11,187.84          | \$0.00          | \$11,187.84                | \$8,000 0    |
| Arty Young Resenation Project                                      | \$191,878,40       | \$0.00         | \$120,000.00              | \$191,878.40              | \$191.878.40          | \$131,878.40         | \$0.00          | \$111.878.40               | \$80,000.0   |
| of al                                                              |                    | 50.00          | \$132 000 00              | \$211.066.24              | \$191 878 40          | \$123.066.24         | \$0.00          | \$123.066.24               | 100 000      |

Next, click on the "Draw Request" link on the right side of the screen:

Next, click on "Create New Draw Request." For the Amy Young Barrier Removal Program, the list of admin draws on this screen will grow as you complete each household activity and receive the 10% admin funds for each household served.

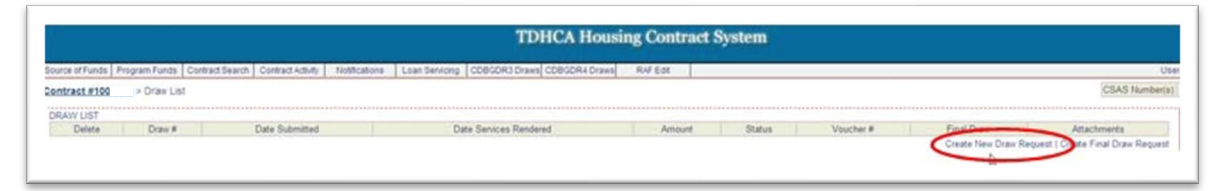

To begin, click the checkbox at the top of the page (next to "Check this box..."). Next, enter start and end dates. The start date (or "Services Rendered From") can be the date the household completed their intake application. (NOTE: if the intake application date took place BEFORE your Reservation Agreement "Begin Date" just use the Reservation Agreement "Begin Date." You can find this date on the Reservation Agreement screen on the upper left side of the screen.) The end date (or "Services Rendered To") can be the date you are submitting this admin draw request (today's date). Use the MM/DD/YYYY format. Then, hit the "Save" button.

| TDHCA Housing Contract System                                                                                                    |      |
|----------------------------------------------------------------------------------------------------|------|
| Javans af Fundas   Program Fundas   Contract Search   Contract Admity   Notifications   Loan Senioring   COBSOR3 Drawn  COBSOR4 Drawn  Ref Edit           | User |
| Record updated successfully                                                                                                    |      |
| REGURED DOCUMENTATION                                                                                                    |      |
| Documents required for appared of Administrative Casts and Set Costs Draw Request.<br>For the most current forms, place wish the TOPEA website his before |      |
| Cocumentation Forma List                                                                                                    |      |
| or will be 2 and the box if all required documents have been submitted to TDHCA or will be 2 and the contract activity or draw.                           |      |
| DAW REQUEST                                                                                                    | 1    |
| Senices Randered From Senices Randered To                                                                                                    | -    |
| Sava                                                                                                    |      |

When the admin draw request screen appears, enter the 10-digit activity number for the household that you just assisted into the **blue** field called "Admin Draw Activity Nbr." An activity number is your reservation agreement number with three digits added (e.g., 1001995001).

|                                                                                                    | TDHCA Housi                                                                                        | ng Contract System                     |                   |                          |             |
|----------------------------------------------------------------------------------------------------|----------------------------------------------------------------------------------------------------|----------------------------------------|-------------------|--------------------------|-------------|
| urce of Funds   Program Funds   Contract Search   Contract Activity   Notifications   Loan Servicing   CDBGDR | 3 Draws CDBGDR4 Draws                                                                              | R4F Edit                               |                   |                          | U           |
| ntract#100 > Draw_List > #1                                                                                   |                                                                                                    |                                        |                   |                          | CSAS Number |
|                                                                                                    |                                                                                                    |                                        |                   |                          |             |
| TWITY BUDGET                                                                                                  |                                                                                                    |                                        |                   |                          |             |
|                                                                                                    | Funded                                                                                             | Cumulative Draws                       | Available Balance | This Draw                | New Balance |
| Admin                                                                                                    | \$2,000.00                                                                                         | 50.00                                  | 52,000.00         | \$0.00                   | \$2,000 0   |
| AW REQUEST                                                                                                    |                                                                                                    |                                        |                   |                          |             |
|                                                                                                    | Vendor Name City of                                                                                | Houston                                |                   | Tax ID                   |             |
|                                                                                                    | /endor # - Mail Code                                                                               |                                        | Date Sub          | mitted                   |             |
| v v                                                                                                    |                                                                                                    |                                        |                   | To and the course of the |             |
| V<br>Dates Sen                                                                                                | vices Randered from 11/01/                                                                         | 2013                                   |                   | 10 Provense m            |             |
| V<br>Dates San                                                                                                | vices Rendered from 11/01/                                                                         | 20 C                                   | Vou               | cher #                   |             |
| V<br>Dates Ser                                                                                                | in Draw Activity Ner 10019                                                                         |                                        | Veu               | cher #                   |             |
| Dates Sen<br>Susporting Documents FREE                                                                        | en Draw Activity Nbc 11/01/                                                                        | 1000 1000 1000 1000 1000 1000 1000 100 | Vev               | cher #                   |             |
| Dates San<br>Supporting Documents Rect                                                                        | Acces Rendered from 11.01/<br>From Draw Activity Nite 100111<br>Status Pender                      |                                        | Vev               | cher #                   |             |
| Dutes Supporting Documents ARD<br>Supporting Documents ARD                                                    | wices Rendered from (11/01/)<br>on Draw Activity Nile (10/11)<br>Status Pender<br>Assessment Scare |                                        | Vev               | cher #                   |             |

Next, scroll down the page for the different categories under "Draws for Admin" and find "Miscellaneous Admin." Fill in the "This Draw Amount" field on the right:

| 1.8 | Category                                                  | Drawn To Data | This Draw Amount |
|-----|-----------------------------------------------------------|---------------|------------------|
|     | Alfemative marketing plan                                 |               |                  |
|     | Application intake and processing                         |               |                  |
|     | Consultant                                                |               |                  |
|     | Copies                                                    |               |                  |
|     | Documentation preparation (construction and distursement) |               |                  |
|     | Environmental review (including exempt administrative)    |               |                  |
|     | Final inspection                                          |               |                  |
|     | Financial management                                      |               |                  |
|     | Information services                                      |               |                  |
| 2   | Initial Inspection                                        |               |                  |
| -   | Cong Contraction                                          |               |                  |
| 2   | Miscellaneous Admin                                       |               | C –              |
| 3   | Conce Editoriale                                          |               |                  |
| 1   | Office Supplies                                           |               |                  |
| 5   | Pre-construction conference                               |               |                  |
| 5   | Procurement of Contractor                                 |               |                  |
| 7   | Procurement of professional service provider              |               |                  |
| 8   | Progress inspections                                      |               |                  |
| )   | Project documentation preparation                         |               |                  |
| 2   | Punch list verification inspection                        |               |                  |
| 1   | Recordweeping.                                            |               |                  |
| 2   | Salary1                                                   |               |                  |
| 1   | Salary2                                                   |               |                  |
|     | Salary3                                                   |               |                  |
| 5   | Salary4                                                   |               |                  |
|     | Calar 5                                                   |               |                  |

The amount in the "This Draw Amount" field must be exactly 10% of the Total project draw (Hard and Soft Costs combined) that you just submitted for the household. For example, if you just submitted a project draw for a household that totaled \$18,775.06 (Hard and Soft Costs combined), then you will now submit an admin draw with "1877.51" typed into the "This Draw Amount" field on the right side of the screen. When rounding, always round up 5 through 9, round down 4 through 1.

After filling in the "Admin Draw Activity Nbr" field and the "This Draw Amount" field, hit the "Save" button at the bottom of the screen:

| Approval Sequence | Approver Role | Approver Name | Action | Date |
|-------------------|---------------|---------------|--------|------|
|                   |               |               |        |      |
|                   |               |               |        |      |

After you have entered the "activity nbr" and admin draw amount, the admin draw request is ready to be submitted. Hit the "Submit for Approval" button on the bottom of the draw request screen:

| rover Name |             |        | pprover Role  |
|------------|-------------|--------|---------------|
|            |             |        |               |
|            | thout Savin | Approv | e 🤇 Submit fo |
|            | thout Savin | Approv | e Submit fo   |

You will know your admin draw has been submitted if the "Status" at the middle top of the screen is "Pending PM Approval" and the admin draw is waiting to be approved by Program Management/HTF staff. If your admin draw status still says "Pending" that means you are still working on the admin draw and it has not been submitted to HTF yet.

| Vendor Name Habitat for Humanity of Smith County | Tax ID                 |
|--------------------------------------------------|------------------------|
| Vendor # - Mail Code                             | Date Submitted 1/30/14 |
| Dates Senices Rendered from 10/11/2013           | To 01/30/2014          |
| Final Draw?                                      | Voucher #              |
| Admin Draw Activity Nbr 1                        |                        |
| Supporting Documents Received and Approximity    |                        |
| Status Pending PM Approval                       |                        |
| Risk Assessment Screen                           |                        |
| [1]Attachment(a)                                 |                        |

## CONGRATULATIONS! YOU ARE DONE!

If at any time you have questions about reservation setups, submitting Stage 2 or Stage 3 documents, project draws or admin draws, please contact the HTF staff at <a href="http://http://http: